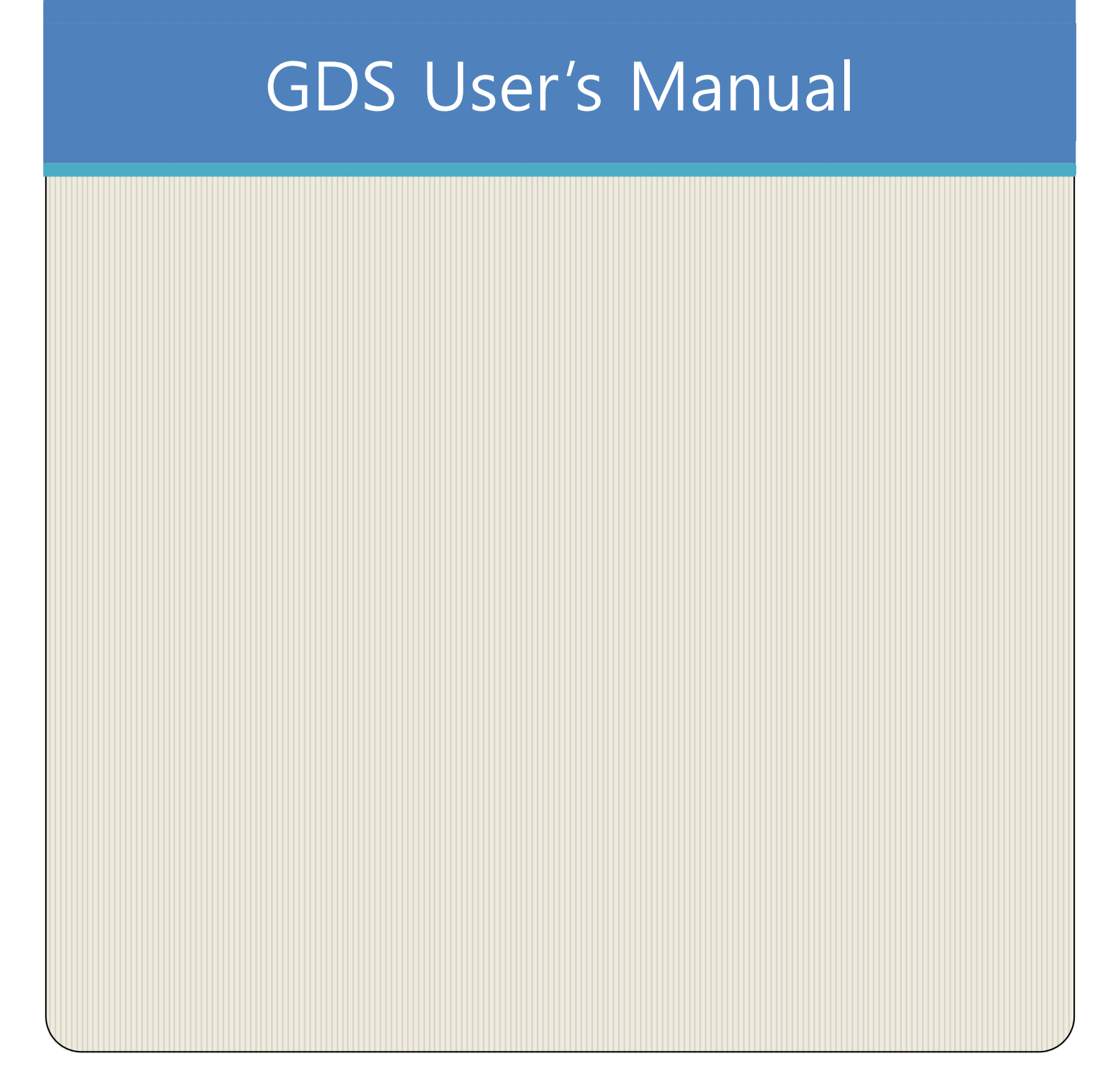

# Before Use

Read the instructions thoroughly for proper operation of your GDS M.

This manual contains information needed for using GDS M.

The manual is subject to change without prior notice.

Git assumes no liability for the Application which GIT do not produce

GDS M application includes the several functions for uploading and downloading data. GIT assumes no liability for the fee due to the use of data

# Safety Warning and Caution before Use

This section contains WARNING and CAUTION for safe usage of GDS M. Before use, the user should read the following information.

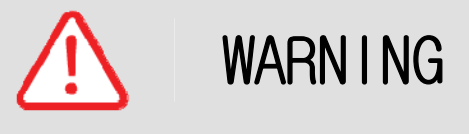

This indicates incorrect handling may result in a major accident involving death or serious injury.

The VCI should be secured in a safe location when operating the vehicle to avoid interference with other vehicle equipment.

Only use the specified adapters and cables when connecting the VCI module. (7~35VDC)

Ensure all cables are properly connected during operation. Do not disconnect communication cable or power cables unless finished with the equipment.

When using the trigger module, ensure that the module is installed in a safe and secure location to avoid interference with other vehicle equipment.

Do not disassemble the VCI module.

Use only genuine accessory parts supplied by GIT.

Never connect the device to equipment rather than vehicles.

Products are to be stored within the right temperatures. (Refer to CAUTION)

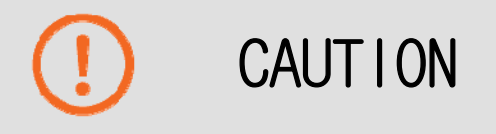

This indicates incorrect handling may lead to injury or damage to property. Under certain conditions more serious consequences may result.

Do not remove the rubber shield from the VCI. Keep liquids and other contaminants away from the VCI.

Do not drop the VCI.

Do not place any objects (tools, manuals, etc.) on the VCI.

Observe correct polarity when connecting the battery supply extension cable.

When connecting cables under the hood, secure the cables to avoid damage caused by hot or moving parts. Unplugging the DLC and USB cables from the VCI module must only be done after releasing the cable connector lock tap(s).

USB cable must be connected to VCI module in order to upgrade any vehicle ECU or VCI firmware.

Properly store all components when not in use.

Do not use cables as carrying handles.

Do not store products in places where;

Extremely high or low temperature (Refer to feature of products)

Extremely high or low humidity (Refer to feature of products)

Inside a vehicle during summer season for a long time

Exposed to direct rays

Avoid a shock or vibrations or under heavy weight.

Avoid a shock or vibrations during shifting.

Keep products away and store from moisture.

GIT is not responsible for those causes that are generated by PCs, which are not recommended by GIT.

Keep products away from flammable substances or places where fierce static electricity can occur.

Products and accessories are not to be coated or painted with chemical substances or acid that can corrode the equipment.

Do not expose the equipment to X-ray or Microwave. This might cause severe damage to the equipment.

#### Introduction

Thank you for purchasing the Global Diagnostic System (GDS). Read the instructions thoroughly for proper operation of your Global Diagnostic System

#### Copyright

This Manual is copyrighted by Global Information Technology Co., Ltd. All rights reserved. No part of this manual may be reproduced in any form without the prior written permission of Global Information Technology Co., Ltd.

No patent liability is assumed with respect to the use of the information contained herein.

©2005 Global Information Technology Co., Ltd. All Right Reserved.

#### Disclaimer

Global Diagnostic System specifications and manual are subject to change without notice. Global Information technology Co., Ltd. assumes no liability for damage incurred directly or indirectly from error, omission or discrepancies between the Tablet PC, VCI, TPMS and the User Manual.

# Introduction

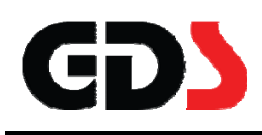

# Hardware

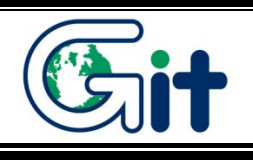

# VCI- $\mathbf{\pi}$ Component Identification and Functions

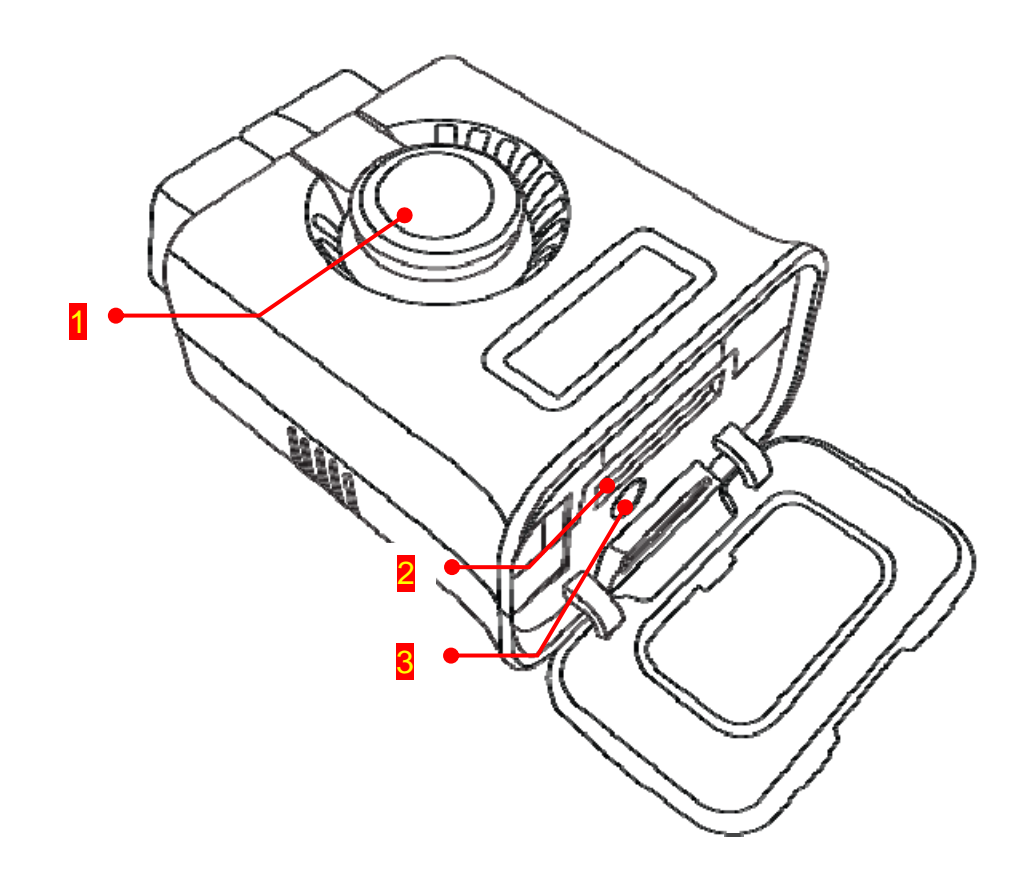

| _ |                        | Unlock button for the pairing. When            |
|---|------------------------|------------------------------------------------|
| 0 | VCI II Unlock button   | disconnecting VCI II from OBD-II(16Pin) on the |
|   |                        | vehicle side, unlock the pairing between .     |
| 6 | External Connector for | Communication port for Connecting between VCI  |
| 2 | USB cable              | ${\rm I\!I}$ and GDS PC with wire USB cable    |
| 9 | Bluetooth Paring Reset | Reset button for re-pairing with Bluetooth GDS |
| 9 | Button                 | Trigger                                        |

### GDS Trigger Component Identification and Functions

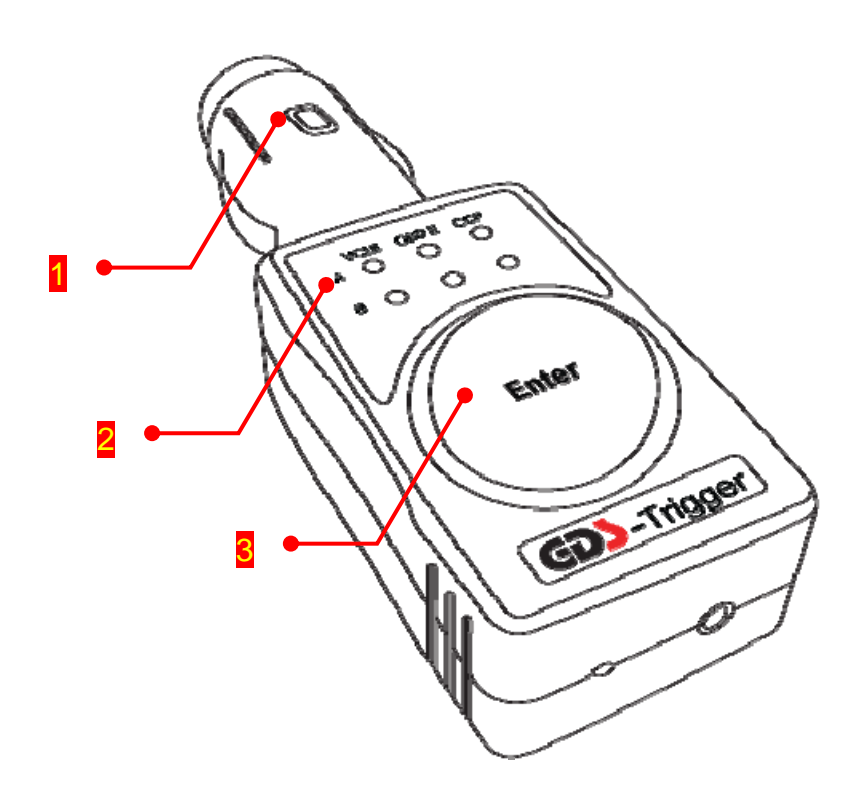

| 0 | Trigger Cigar Lighter connector | Supplies the power to the GDS Trigger, should be connected to the Cigar Lighter on the vehicle   |
|---|---------------------------------|--------------------------------------------------------------------------------------------------|
| 2 | Trigger Status LED              | Indicates VCI II communication status.                                                           |
| 8 | Trigger Enter Button            | When using Trigger manually, the color of lights indicates the current status of trigger module. |

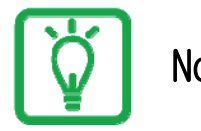

Notice

Bluetooth Trigger Module must be inserted to Cigar Lighter when it is used for flight record (saving ECU input/output data on the vehicle)

#### VCI II Specifications Information

| ltem                  | Specifications                                 |
|-----------------------|------------------------------------------------|
| CPU                   | ARM 32-bit Cortex™-M3 (STM32F207VGT6) @ 120MHz |
| Memory                | Flash Memory 1MByte, SRAM 128KByte             |
| Operating Voltage     | 7V - 35VDC                                     |
| Operating Temperature | -20℃ ~60℃                                      |
| Storage Temperature   | -40°C ~85°C                                    |
| Current Consumption   | Standby Mode 300mA @ 12V                       |
| Wire Protocol         | USB 2.0 Full Speed(12Mbps)                     |
| Wireless LAN Protocol | Wireless LAN IEEE 802.11 a/b/g/n(20)           |
| Bluetooth Protocol    | Bluetooth 3.0, 2.1 (Class 1)                   |
| Dimension             | 57.9 X 73.6 X 35.9 mm                          |
| Weight                | 90 g                                           |
| Case                  | PC+ABS                                         |

#### GDS Trigger Specifications Information

| ltem                  | Specifications                                 |
|-----------------------|------------------------------------------------|
| CPU                   | ARM 32-bit Cortex™-M3 (STM32F205RGT6) @ 120MHz |
| Memory                | Flash Memory 1MByte, SRAM 128KByte             |
| Operating Voltage     | 7V - 35VDC                                     |
| Operating Temperature | -30°C ~70°C                                    |
| Storage Temperature   | -40°C ~85°C                                    |
| Current Consumption   | Standby Mode 70mA @ 12V                        |
| Bluetooth Protocol    | Bluetooth 2.1 (Class 2)                        |
| Dimension             | 38.3 X 111 X 25.3 mm                           |
| Weight                | 55 g                                           |
| Case                  | PC+ABS                                         |

#### VCI $\mathbf{\Pi}$ and GDS Trigger Connection

VCI II and GDS Trigger must be paired to transfer and save the data for Flight Record function from the vehicle to VCI  $\Pi$  module. They are paired by Bluetooth communication system and must be set up as shown below.

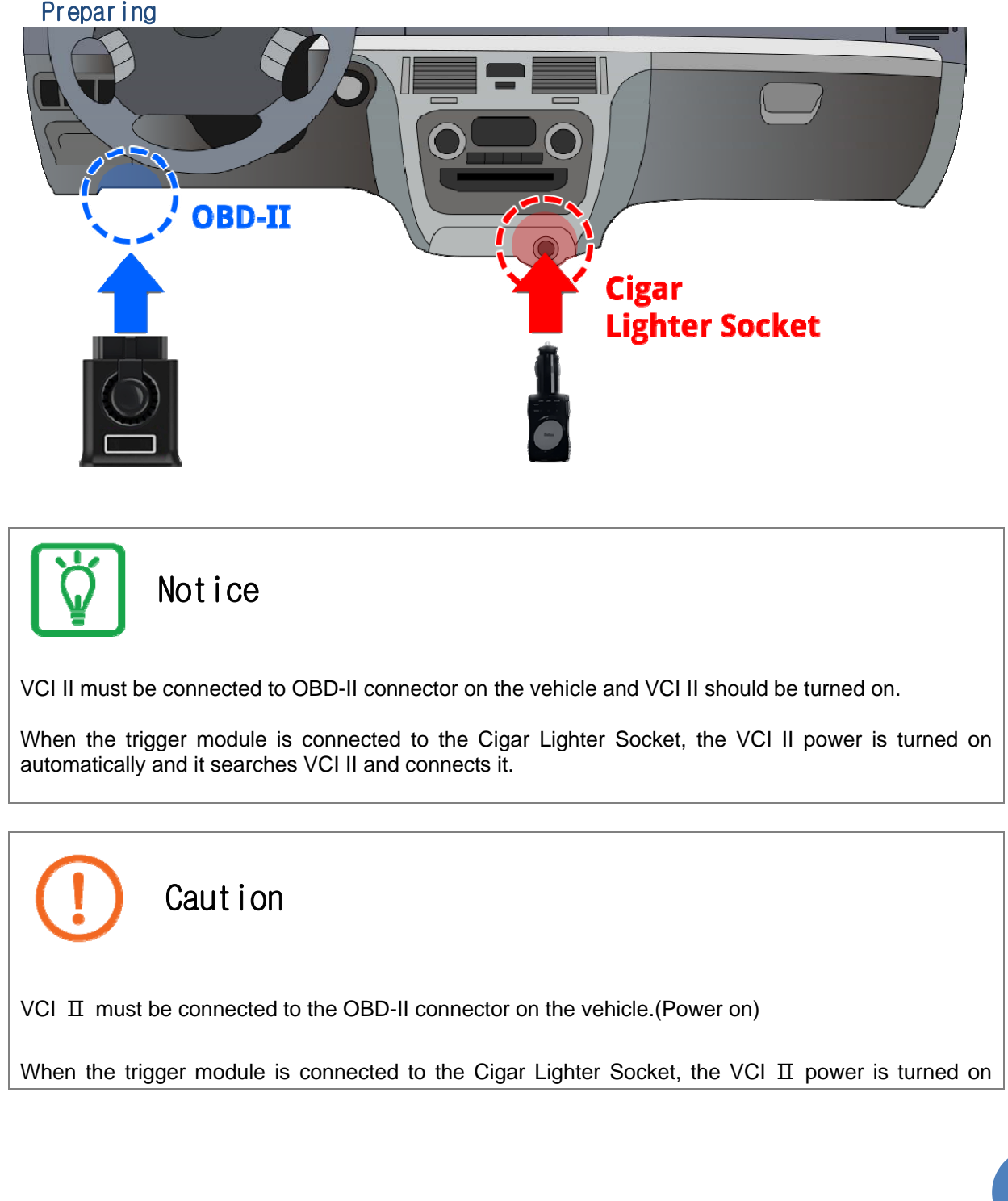

#### **Preparing**

automatically and it searches VCI  $\ensuremath{\,\rm I\!I}$  and connects it.

# Pairing between VCI II and GDS Trigger Module We, GIT, supply VCI II and GDS Trigger Module as a paired status. However, if they are not paired, follow the instruction below. Image: Contract of the instruction below.

- 1. Turn VCI  ${\rm I\!I}$  and GDS Trigger on.
- 2. Press "Enter" button on GDS Trigger more than 2 seconds.
- 3. Press "Reset" button on VCI II more than 2 seconds, while orange light is flashing on "Enter" button.
- 4. Green light flashes on "Enter" button, after pairing between VCI  $\Pi$  and GDS Trigger.

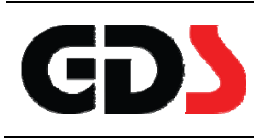

# Screen Layout and Basic Operation

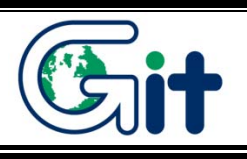

# Screen Layout and Basic Operation

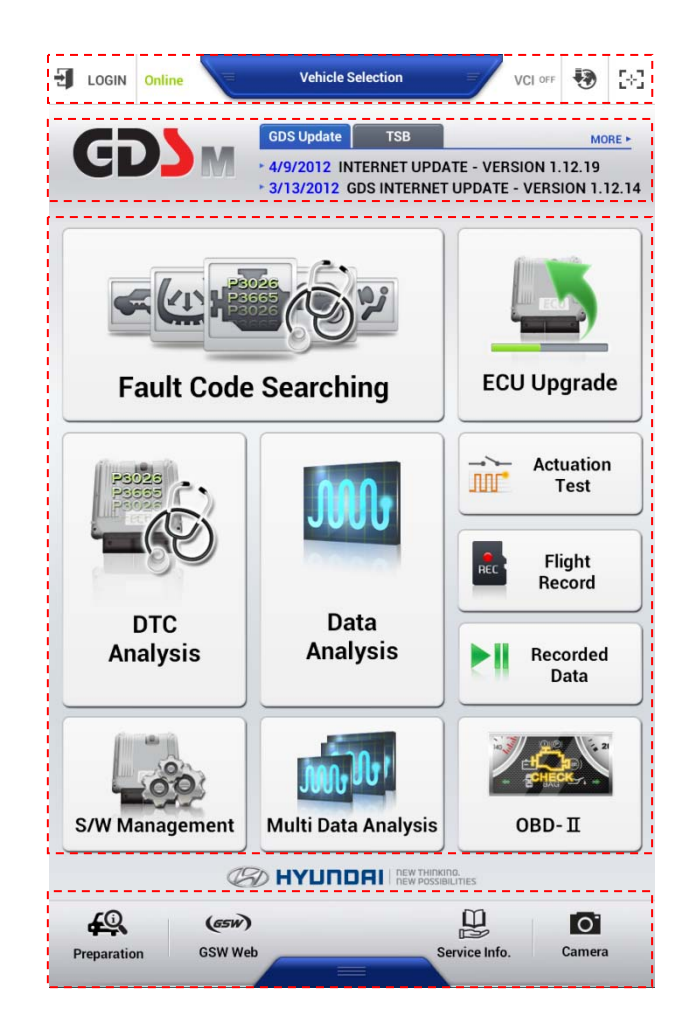

## Status Information

| Ð  | LOGIN Online       |             | Vehicle Selection VCI OFF 💀 🔂                   |  |  |  |  |
|----|--------------------|-------------|-------------------------------------------------|--|--|--|--|
| Το | Top menu of Screen |             |                                                 |  |  |  |  |
|    | Ð                  | Login-      | Log in (Not certified yet)                      |  |  |  |  |
| Ι  | Ð                  | Logout      | Log out (Certified)                             |  |  |  |  |
| 0  | ONLINE             |             | Internet on                                     |  |  |  |  |
| 2  | Off Line           |             | Internet off                                    |  |  |  |  |
|    |                    | Lightening  | VIC II connection via WiFi Direct               |  |  |  |  |
| 3  | <b>↔</b>           |             | VCI II connection via USB cable.                |  |  |  |  |
|    | VCI OFF            | -           | VCI II off                                      |  |  |  |  |
|    |                    | OFF         | Internet Update                                 |  |  |  |  |
| 4  |                    | Flashing    | Downloading Internet Update Files               |  |  |  |  |
|    |                    | Lighting    | Complete downloading Internet Update file.      |  |  |  |  |
| 5  | 5÷3                | Screenshots | Capture the Screenshots and write a note on it. |  |  |  |  |

### Function Icons

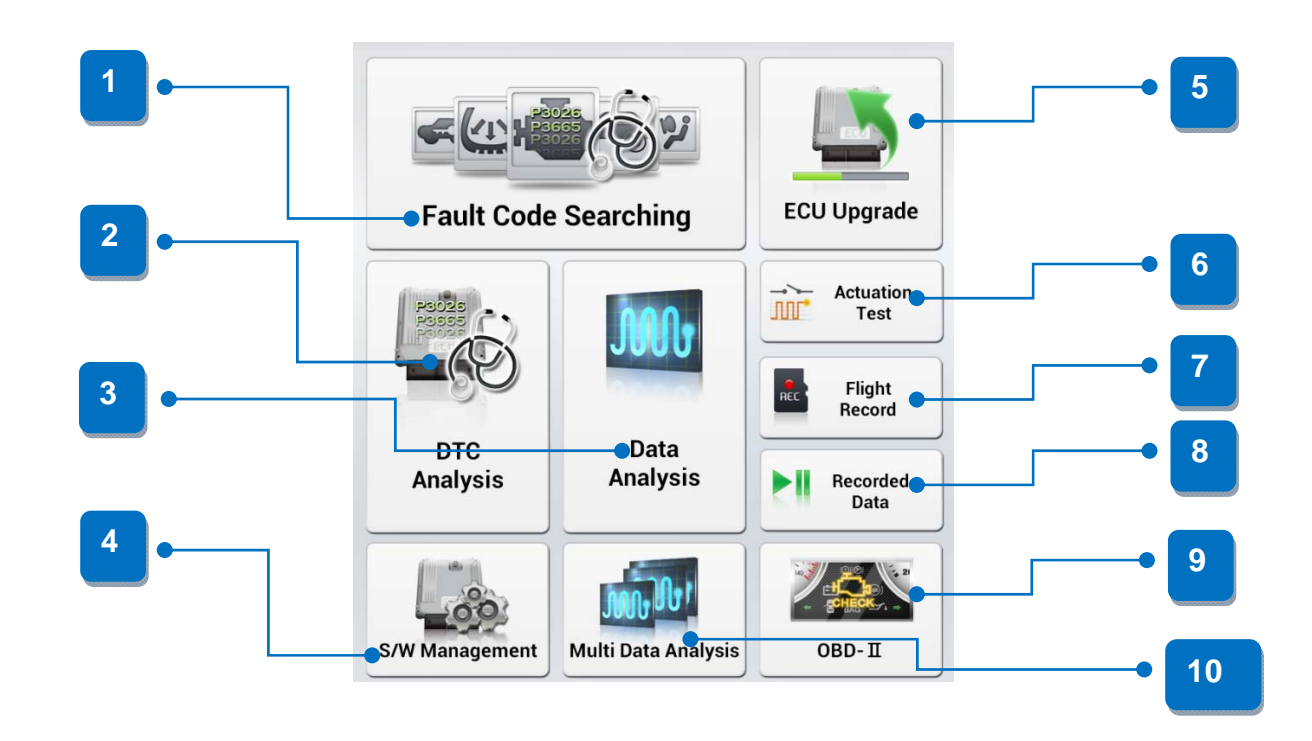

| 1 | Fault Code Searching | Function to read DTC data saved on the several systems of the vehicle and display them on the screen at once.         |
|---|----------------------|----------------------------------------------------------------------------------------------------|
| 2 | DTC<br>Analysis      | Function to retrieve DTC data from a specific system and retrieve diagnostic procedures/ TSB data for any DTCs found. |

| 3  | Data<br>Analysis    | Function to monitor ECU status and input/output information (Current Data) via communication with ECU.                                              |
|----|---------------------|----------------------------------------------------------------------------------------------------|
| 4  | S/W Management      | Function to register or set the information of the vehicle system via communication with ECU.                                                       |
| 5  | ECU Upgrade         | Function to upgrade ROM data on ECU to improve the vehicle performance.                                                                             |
| 6  | Actuation<br>Test   | Function to operate / stop the actuator on the vehicle by force to check its malfunction.                                                           |
| 7  | Flight<br>Record    | Function to record the ECU input/output information in real time and to analyze the data in various ways.                                           |
| 8  | Recorded<br>Data    | Function to view for the data from Data Analysis and Flight Record.                                                                                 |
| 9  | OBD-II              | Function to check the vehicle status via OBD-II communication with vehicle.                                                                         |
| 10 | Multi Data Analysis | Function to check the input/output information of the several systems on the vehicle at the same time.<br>*Only CAN Protocol systems are available. |

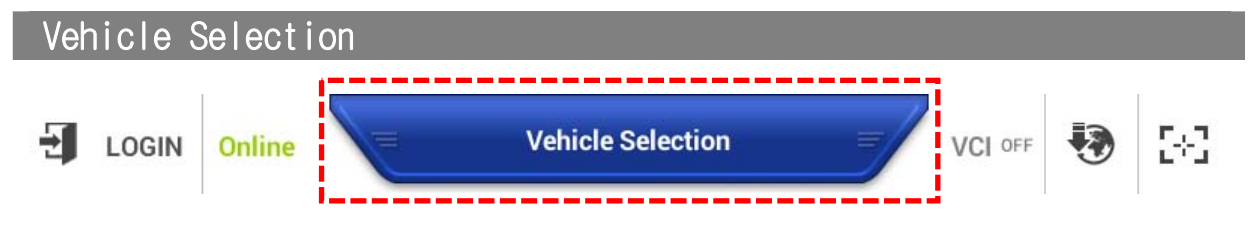

There are two ways to select vehicle for diagnosis: Manual Vehicle Selection and VIN searching.

To diagnose vehicle properly, follow the instruction for vehicle selection as shown below.

1

#### **VIN Searching for Vehicle Selection**

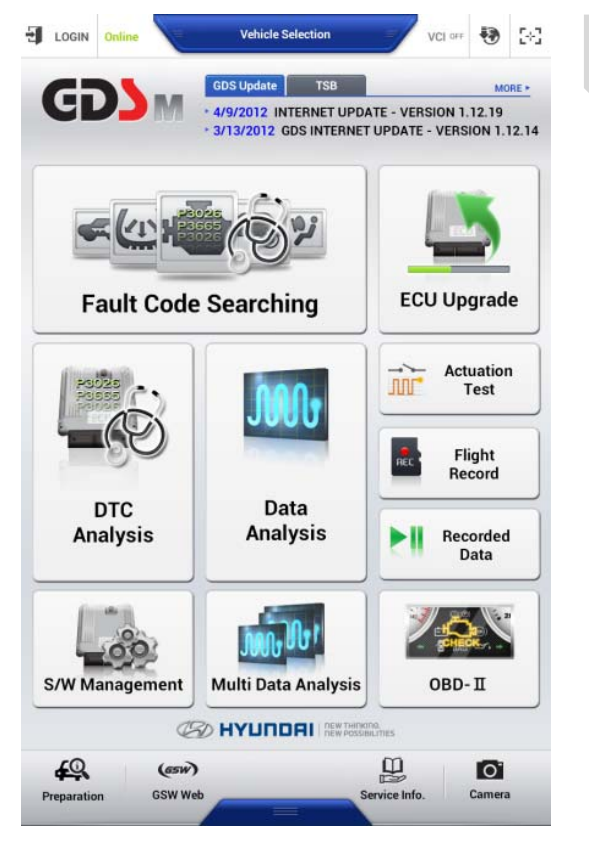

Tap "Vehicle Selection" at the top of the middle on the main screen to go to "Vehicle Selection" screen.

|                       | Online     |      | vci 🌧 🚯 [+]                           |  |  |
|-----------------------|------------|------|---------------------------------------|--|--|
| Vehicle Selection     |            |      |                                       |  |  |
| 12345                 | 6          | ×    |                                       |  |  |
|                       |            | _    |                                       |  |  |
|                       |            |      |                                       |  |  |
|                       |            |      |                                       |  |  |
|                       |            |      |                                       |  |  |
|                       |            |      |                                       |  |  |
|                       |            |      |                                       |  |  |
|                       |            | 0007 |                                       |  |  |
| ľ                     | ACCENT(LC) |      | 01.00010                              |  |  |
|                       | ACCENT(MC) | 2005 | G 1.5 SOHC                            |  |  |
|                       | ACCENT(N2) | 2005 | G 1.5 SOHC                            |  |  |
| L.,                   | ACCENT(AS) | 2004 | GT. BOORC                             |  |  |
| 1                     | 2 3 4 5    | 6    | 7 8 9 0                               |  |  |
| q w e r t y u i o p 🛛 |            |      |                                       |  |  |
| asdfghjkl Q           |            |      |                                       |  |  |
|                       |            |      |                                       |  |  |
|                       |            |      | ····································· |  |  |
| 기호                    |            |      |                                       |  |  |

2

3

4

| 1                 | Vehicle Selection    |      | 1.4          |
|-------------------|----------------------|------|--------------|
| 23456             | ×                    |      |              |
| N Search          |                      |      |              |
| VIN               | Model                | Year | Engine       |
| 9BHBG41CAEP123456 | HB20(HB)             | 2014 | F 1.0 MPI    |
| KMHCT51UBEU123456 | ACCENT(RB)           | 2014 | D 1.6 TCI-U2 |
| KMHD35LEXDU123456 | i30(GD)              | 2013 | G 1.8 MPI    |
| TMAD251ALEJ123456 | i30(GDe)             | 2014 | G 1.4 MPI    |
| TMAPU81SLDJ123456 | ix20(JC)             | 2013 | D 1.6 TCI-U2 |
| MALCU41ULDM123456 | VERNA(RBI)           | 2013 | D 1.6 TCI-U2 |
| MHSW81UBDU123456  | SANTAFE(DM)          | 2013 | D 2.0 TCI-R  |
| CMHTC61CADU123456 | VELOSTER(FS)         | 2013 | G 1.6 MPI    |
| KMHCT41DBCU123456 | ACCENT(RB)           | 2012 | G 1.6 MPI    |
| KMHDB81SMBU123456 | i30/ELANTRA NEOS(FD) | 2011 | D 1.6 TCI-U2 |
| ATDS(MX)          | ОК 4<br>2001<br>1000 |      |              |
|                   |                      |      |              |

Input the last 6 digits of VIN in the box

Tap VIN that requires to be diagnosed.

Tap "OK" button to save the model/year/engine information

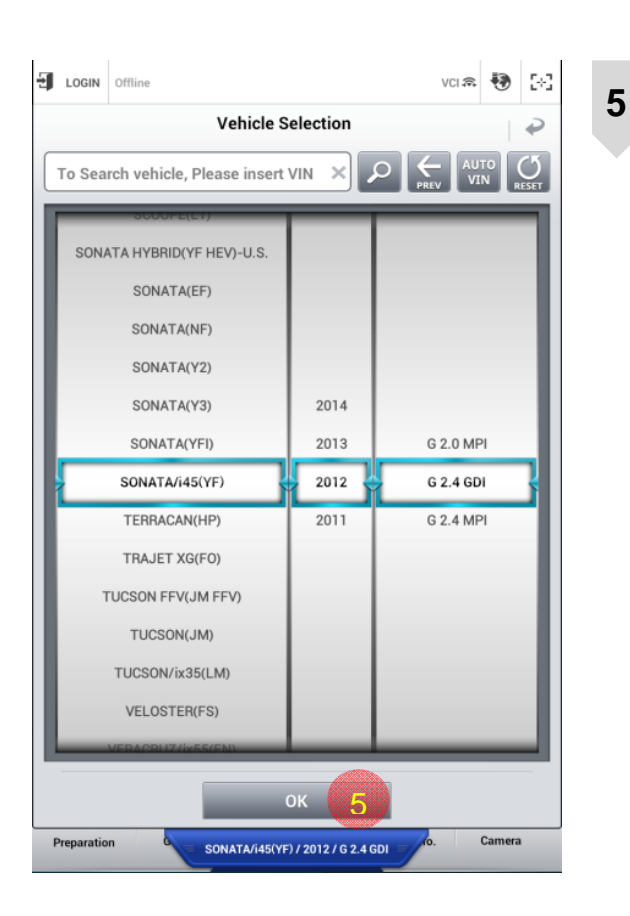

#### **Manual Vehicle Selection**

1

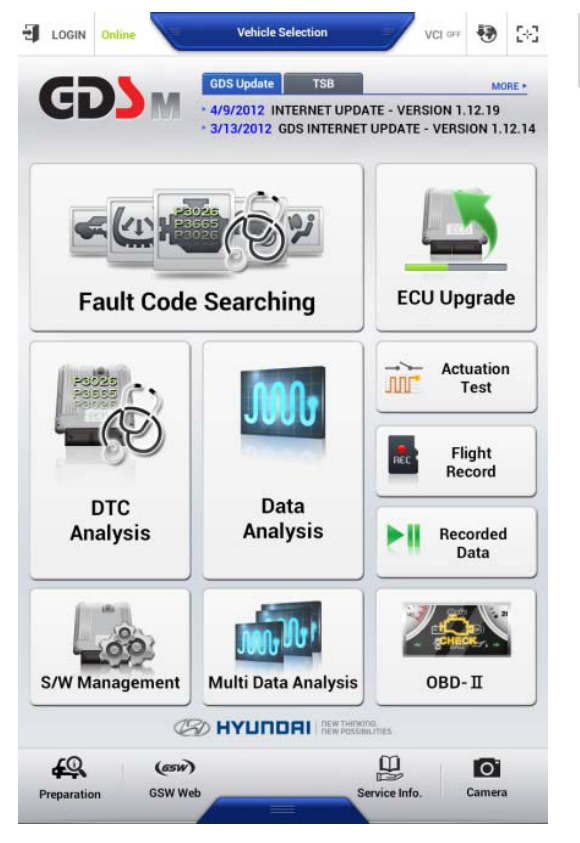

Tap "OK" button to complete vehicle selection.

Tap "Vehicle Selection" at the top of the middle on the main screen to go to "Vehicle Selection" screen.

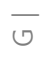

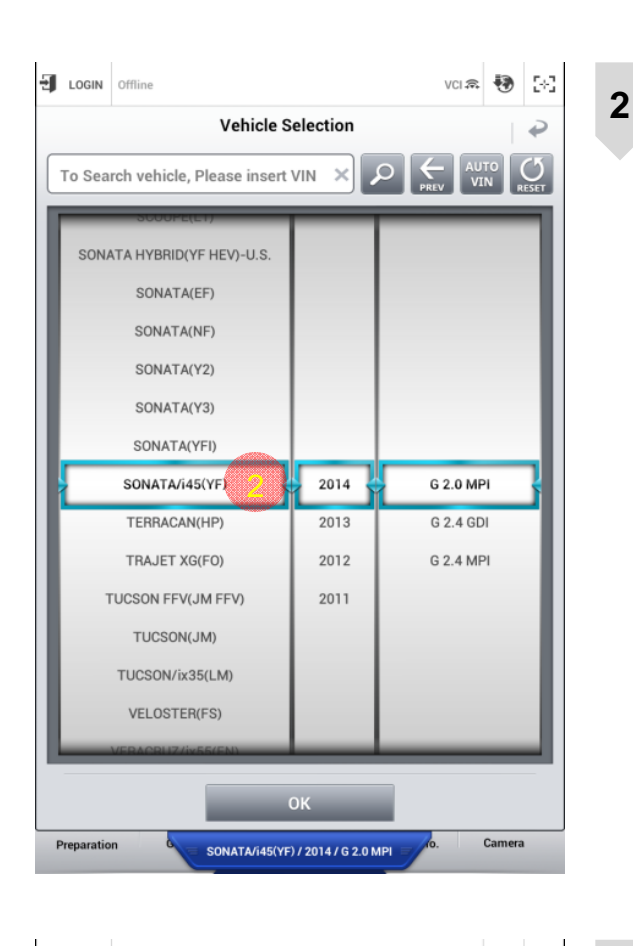

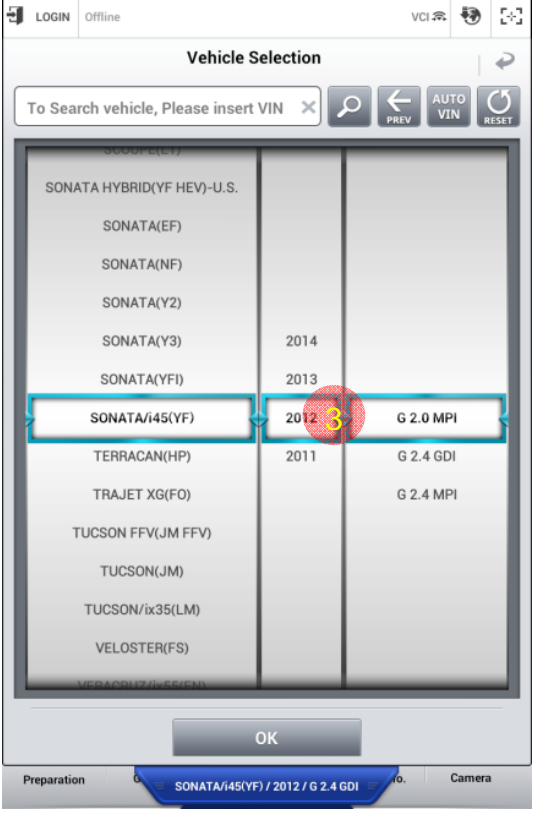

Select vehicle model.

Select Year of vehicle.

3

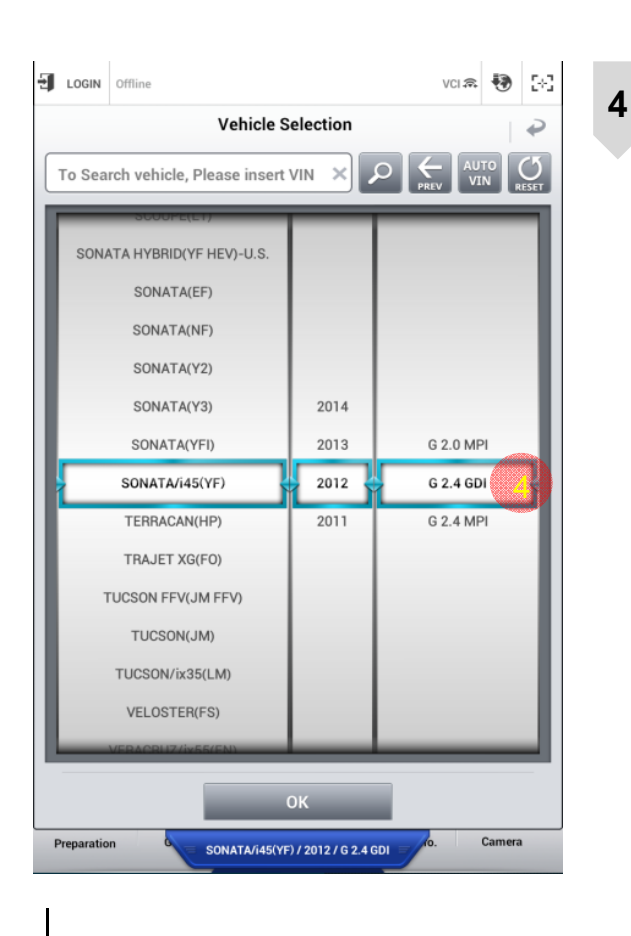

Select engine system.

# Appendix

U

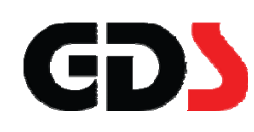

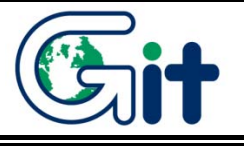

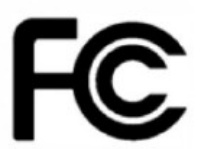

Changes or modifications not expressly approved by the party responsible for compliance Could void the user's authority to operate the equipment. This device complies with part 15 of the FCC Rules. Operation is subject to the following two conditions:

- (1) This device may not cause harmful interference, and
- (2) this device must accept any interference received, including interference that may cause undesired operation.

#### NOTE:

This equipment has been tested and found to comply with the limits for a Class B digital device, pursuant to Part 15 of the FCC Rules. These limits are designed to provide reasonable protection againt harmful interference in a residential installation. This equipment generates, uses and can radiate radio frequency energy and, if not installed and used in accordance with the instructions, may cause harmful interference to radio communications. However, there is no guarantee that interference will not occur in a particular installation. If this equipment does cause harmful interference to radio or television reception, which can be determined by turning the equipment off and on, the user is encouraged to try to correct the interference by one or more of the following measures:

Reorient or relocate the receiving antenna.

Increase the separation between the equipment and receiver.

Connect the equipment into an outlet on a circuit different from that to which the receiver is connected.

Consult the dealer or an experienced radio/TV technician for help.

Indication of any restrictions of use

This equipment was restricted to indoor use.

Indication of the countries where the equipment is intended to bo used

This equipment may be operated in AT, BE, CY, CZ, DK, EE, FI, FR, DE, GR, HU, IE, IT, LV, LT, LU, MT, NL, PL, PT, SK, SI, ES, SE, GB, IS, LI, NO, CH, BG, RO, TR

This product is CE marked according to the provision of the R&TTE Directive( 99/5/EC).

Here by G.I.T co., Ltd.. declares that this product in compliance with the essential requirements

and other relevant provisions of Directive 1999/5/EC

# (€ 0678①

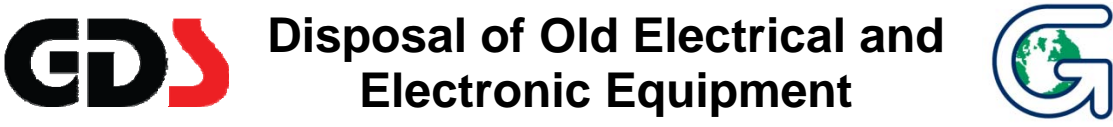

WEEE (Waste Electrical and Electronic Equipment) symbol shown in [Figure 1] is indicated on the back of the VCI main module, VMI main module, and Trigger module.

Please follow the regulation guide for disposal of Waste Electrical and Electronic Equipment. Use caution disposing of the Trigger module; it contains a lithium battery. Users must follow the regulations when replacing or discarding this battery.

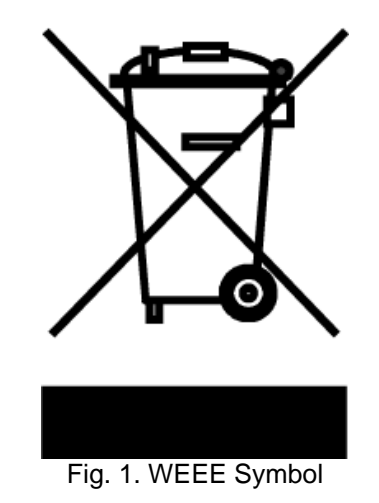

Disposal of Old Electrical & Electronic Equipment (Applicable in the European Union and other European countries with separate collection systems)

This symbol on the product or on its packaging indicates that this product shall not be treated as household waste. Instead it shall be handed over to the applicable collection point for the recycling of electrical and electronic equipment. By ensuring this product is disposed of correctly, you will help prevent potential negative consequences for the environment and human health, which could otherwise be caused by inappropriate waste handling of this product. The recycling of materials will help to conserve natural resources. For more detailed information about recycling of this product, please contact your local city office, your household waste disposal service or the shop where you purchased the product.